## Wie installiere ich eine Firmware

Firmware ist eine andere Bezeichnung für Betriebssystem oder Systemsoftware. Nachfolgend finden Sie eine Anleitung und die neueste Software für die Aktualisierung Ihres Arnova-Geräts. Sie müssen lediglich das aktuellste Update installieren. Jedes Update enthält alle vorangegangenen Änderungen, sofern es nicht anders spezifiziert ist.

## Wie Sie die software von Ihrem Arnova aktualisieren können

1. Laden Sie die Update-Datei "ARNOVA\_10d\_G3\_20121031.zip" herunter. Sie können diese Datei auf den Desktop Ihres Computers speichern.

2. Verbinden Sie Ihr ARNOVA Tablet mit Ihrem Computer mit dem USB-Kabel. Ihr Computer erkennt das ARNOVA Tablet als externes Laufwerk / tragbares Gerät.

3. Kopieren Sie die heruntergeladene Update-Datei "ARNOVA\_10d\_G3\_20121031.zip" einfach per Drag&Drop (Anklicken & Ziehen) auf das Root-/Stammverzeichnis des Tablets (nach AN0DG3/Interner Speicher). Dies Update-Datei darf nicht in einen Ordner kopiert werden. (Diese Datei muss vor dem Kopieren nicht entpackt werden. Das Root-/Stammverzeichnis ist das oberste Verzeichnis des Tablets.).

4. Trennen Sie die Verbindung von Tablet und Computer sicher, indem Sie auf den grünen Pfeil "Sicher beenden" im Systemmenü am unteren, rechten Bildschirmrand Ihres Computers klicken.

5. Sobald die beiden Geräte voneinander getrennt sind, nehmen Sie das Tablet und gehen Sie dort auf "Einstellungen", dort auf "Über das Tablet" und hier auf "System Update". Folgen Sie dann den Anweisungen im Display. Während des Firmware Updates benötigt das Tablet Stromversorgung. Folgen Sie nach dem automatischen Neustart den Anweisungen des Installations-Assistenten. Dieser Assistent hilft Ihnen, die Grundeinstellungen Ihres Tablets vorzunehmen.

6. WICHTIG: um sicherzustellen, dass Ihr Tablet vollständig aktualisiert wurde, könnten Sie das Tablet auf "Werkszustand" zurücksetzen. Um dies auszuführen, gehen Sie auf "Einstellungen", dort unter "Sichern & zurücksetzen" finden Sie die Option "Auf Werkszustand zurück".

ACHTUNG – durch diese Aktion werden alle DATEN AUS DEM INTERNEN Speicher Ihres Tablets gelöscht, u.a. der Zugang zu Ihrem Google-Konto, System- und App-Daten sowie entsprechennde Einstellungen und heruntergeladene Apps!!!